# UCS B200 M5へのM.2 SSD搭載オペレーティン グシステム(VMware、Windows)のインストール

## 内容

<u>概要</u> <u>前提条件</u> <u>要件</u> <u>使用するコンポーネント</u> <u>背景説明</u>

<u>設定</u> <u>AHCIモード</u> <u>SWRAIDモード</u> <u>クリーンアップ</u> <u>確認</u> トラブルシュート

#### 概要

このドキュメントでは、UCS B200 M5にM.2 SSDを搭載したオペレーティングシステム (VMware、Windows)をインストールする方法について説明します

Cisco UCS B200 M5ブレードサーバには、マザーボードソケットに接続して追加の内部ストレー ジを提供するミニストレージモジュールオプションがあります。ミニストレージモジュールには 、次のいずれかのタイプがあります。

- ・最大2つのSDカードをサポートするSDカードモジュール。(UCS-MSTOR-SDカートリッジ を使用)
- ・最大2つのSATA M.2 SSDをサポートするM.2 SSDモジュール。(UCS-MSTOR-M2カートリッジを使用)
- 著者:Cisco TACエンジニア、Brian MorrisseyおよびMohammed Majid Hussain

#### 前提条件

#### 要件

• UCS、ポリシー、およびプロファイルの理解

## 使用するコンポーネント

このドキュメントの情報は、特定のラボ環境にあるデバイスに基づいて作成されました。このド キュメントで使用するすべてのデバイスは、初期(デフォルト)設定の状態から起動しています 。対象のネットワークが実稼働中である場合には、どのようなコマンドについても、その潜在的 な影響について確実に理解しておく必要があります。 UCSM 3.2.2b以降

UCS B200 M5(サーバファームウェア3.2.2b以上)

機能カタログ3.2.3i以降

## 背景説明

M.2カートリッジは、UCS-M2-XXXGB SATAドライブを搭載したUCS-MSTOR-M2キャリアで構成されています

キャリアには1つまたは2つのM.2 SSDを使用できます。

M.2ソケット1はキャリアの上面にあります。M.2ソケット2は、キャリアの下側(サーバボードソケットへのキャリアのコネクタと同じ側)にあります

これは図に示されています(両方のスロットにM.2 SSDドライブが搭載されています)

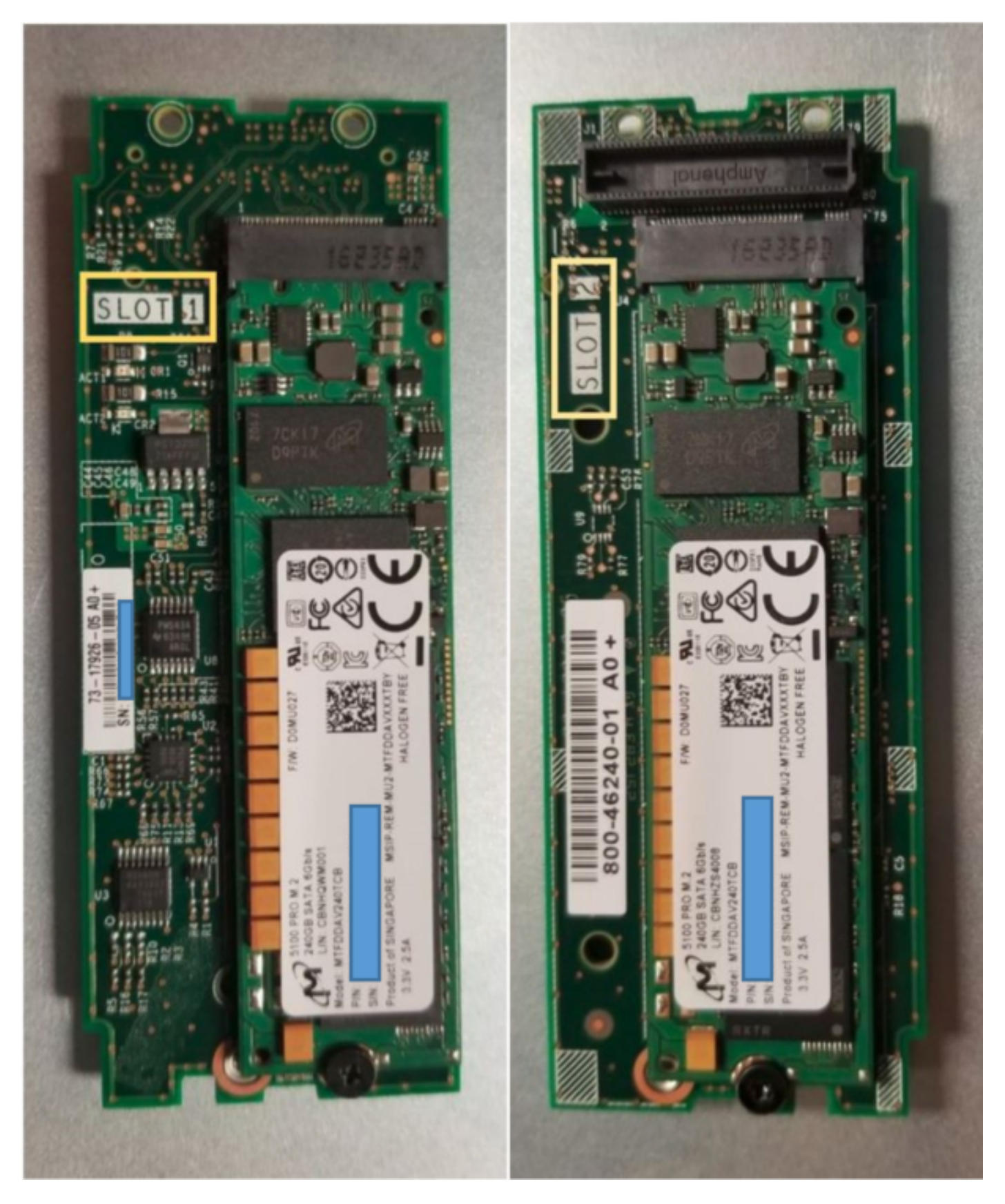

上面(スロット1)

底面(ス

ロット2)

UCSMのM.2 UCS-MSTOR-M2インベントリ

#### Equipment / Chassis / Chassis 1 / Servers / Server 7

\_\_\_\_

| General     | Inventory | Virtual | Machines     | Installed F  | irmware   | CIMC Sess | ions | SEL Logs | VIF  | Paths    | Health |
|-------------|-----------|---------|--------------|--------------|-----------|-----------|------|----------|------|----------|--------|
| Motherboard | CIMC      | CPUs    | GPUs         | Memory       | Adapters  | HBAs      | NICs | iSCSI v  | NICs | Security | y S    |
|             |           |         |              |              |           |           |      |          |      |          |        |
|             |           |         | $\bigcirc$ N | lini Storage | e         |           |      |          |      |          |        |
|             |           |         | mini-        | storage-M2-  | ·1        |           |      |          |      |          |        |
|             |           |         | ID           | : 1          |           |           |      |          |      |          |        |
|             |           |         | Mod          | iel : U      | CS-MSTOR- | M2        |      |          |      |          |        |

: Cisco Systems Inc

Product Name : Cisco UCS Mini-Storage Carrier for M.2

: Cisco UCS Mini-Storage Carrier for M.2 (holds up to 2)

Description : Dual M.2 Mini-Storage Carrier (holds up to 2 M.2 modules)

: 0

:

: V01 Part Number : 73-17926-05

Vendor

Revision Serial

Caption

Controller ID : 1 Controller Type : PCH

VID

ディスクの追加または削除は、PCHコントローラとM.2 SataドライブのCIMCセンサーがないた め、サーバの再確認後にのみUCSMインベントリに更新されます。

UCSMは、ミニストレージに対するハードウェアの変更について警告し、サーバの再確認応答も 要求します。

| Properties        |                                                          |      |
|-------------------|----------------------------------------------------------|------|
| Troperties        |                                                          |      |
| Affected object   | sys/chassis-1/blade-7/board/mini-storage-M2-1/inv-status |      |
| Description       | Mini storage inventory mismatch                          |      |
| ID                | 13155391 Type : equipment                                |      |
| Cause             | hardware-mismatch Created at : 2018-09-26T17:13          | :58Z |
| Code              | F1901 Number of Occurrences : 1                          |      |
| Original severity | Critical                                                 |      |
| Previous severit  | Critical Highest severity : Critical                     |      |

| Properties        |     |                                        |                         |    |                      |
|-------------------|-----|----------------------------------------|-------------------------|----|----------------------|
| Affected object   | :   | sys/chassis-1/blade-7                  |                         |    |                      |
| Description       | :   | Server 1/7 hardware inventory mismatch | n. Acknowledge the serv | e  | r to clear the fault |
| ID                | :   | 13155390                               | Туре                    | :  | equipment            |
| Cause             | :   | hardware-inventory-mismatch            | Created at              | :  | 2018-09-26T17:13:58Z |
| Code              | :   | F1913                                  | Number of Occurrences   | :: | 1                    |
| Original severity | :   | Critical                               |                         |    |                      |
| Previous severity | y : | Critical                               | Highest severity        | :  | Critical             |

### サーバが再認識された後、ストレージインベントリが更新されます(この場合、スロット2にM.2 SSDが追加されました)。

Equipment / Chassis / Chassis 1 / Servers / Server 7

| General Inventory Virtual Mac    | hines Installed Firm | ware CIMC Sessions           | SEL Logs VIF Paths | Health Diagnostics | Faults Events F | FSM Statistics | Temperatures Power |
|----------------------------------|----------------------|------------------------------|--------------------|--------------------|-----------------|----------------|--------------------|
| Motherboard CIMC CPUs            | GPUs Memory          | Adapters HBAs N              | ICs ISCSI vNICs Se | acurity Storage    |                 |                |                    |
| Controller LUNs Disks            |                      |                              |                    |                    |                 |                |                    |
| + - Tr Arbranced Filter + Export | n 🚔 Print            |                              |                    |                    |                 |                |                    |
| Name                             | Size (MB)            | <ul> <li>Serial</li> </ul>   | Operability        | Drive State        | Presence        | Technology     | Bootable           |
|                                  |                      |                              |                    |                    |                 |                |                    |
| Storage Controller PCH 1         |                      |                              |                    |                    |                 |                |                    |
|                                  | 227927               | 17191708379C                 | Operable           | Online             | Equipped        | SSD            | Unknown            |
|                                  | 227927<br>227927     | 17191708379C<br>173819147CCD | Operable           | Online<br>Online   | Equipped        | SSD<br>SSD     | Unknown<br>Unknown |

## 設定

オンボードのLewisburg s sSATAコントローラは、両方のタイプのM.2カートリッジを管理するために使用されますが、フロントパネルドライブは管理されません。

PCHコントローラは、AHCIモードまたはSWRAIDモードで動作します。

AHCIモード: ディスクはJBODディスクとして表示されます。

SWRAIDモード:ポリシーのユーザー構成に基づいて、ディスクはRAID0またはRAID1のいずれ かになります。

| 必要なRaid     | BIOS P-<br>SATA設定 | ストレージプロファイルコントローラの定義設定 注意事項 |               |  |  |  |  |
|-------------|-------------------|-----------------------------|---------------|--|--|--|--|
| RAID0、RAID1 | SWRAID            | RAID0またはRAID 1              | UEFIブートのみがサポー |  |  |  |  |
| JBOD        | Disabled          | ノーレイド                       | レガシーまたはUEFIブー |  |  |  |  |

VMware ESX/ESXiオペレーティングシステムは、組み込みSATA MegaRAIDコントローラでSW RAIDモードでサポートされません。これは、VMWareにはソフトウェアRAIDドライバがないた めです。VMWareはAHCIモードで使用できます。

Microsoft Windows Server 2016 Hyper-Vハイパーバイザは、組み込みのMegaRAIDコントローラ でSW RAIDモードで使用するためにサポートされていますが、他のすべてのハイパーバイザはサ ポートされていません。 すべてのハイパーバイザはAHCIモードでサポートされます。

#### AHCIモード

これは、AHCIモードでPCHコントローラとともにVMware ESXiをインストールする例です。

[RAID Level]を[No RAID]に設定したストレージプロファイルを作成します。

| 🕶 root 😈                                          | Fault Summary   |           | Properties |
|---------------------------------------------------|-----------------|-----------|------------|
| Create Storage Profile                            |                 |           | ? ×        |
| Name : NO_RAID Description : LUNs                 |                 |           |            |
| Local LUNs Controller Definitions                 | Security Policy |           |            |
| Create Controller De                              | finition        | ? ×       | \$         |
| Name : NO_RAID<br>Controller Mode Configuration   |                 |           |            |
| Protect Configuration : 🗹<br>RAID Level : No RAID | ₹.              |           |            |
|                                                   |                 |           |            |
|                                                   |                 | OK Cancel |            |
|                                                   |                 | ОК        | Cancel     |

P-SATAモードをAHCIに設定したBIOSポリシーの作成

## **BIOS Policy**

| Main Advanced Boot Options Server Management | Events           |          |
|----------------------------------------------|------------------|----------|
| 🏹 Advanced Filter 🔺 Export 🚔 Print           |                  | ¢        |
| BIOS Setting                                 | Value            |          |
| Cool Down Time (sec)                         | Platform Default |          |
| Number of Retries                            | Platform Default |          |
| Boot option retry                            | Platform Default |          |
| SAS RAID module                              | Platform Default |          |
| SAS RAID                                     | Platform Default |          |
| Onboard SCU Storage Support                  | Platform Default |          |
| P-SATA mode                                  | AHCI             |          |
| Power On Password                            | Platform Default |          |
| IPV6 PXE Support                             | Platform Default | <u>,</u> |

ブートポリシーの作成

ブートモードをUEFIに設定

[CD/DVDの追加]を選択します

[Add Embedded Local Disk]を選択します

 $\times$ 

## Create Boot Policy

| Name                                     | : AHCI_     | Boot                               |               |             |            |             |            |        |      |      |        |
|------------------------------------------|-------------|------------------------------------|---------------|-------------|------------|-------------|------------|--------|------|------|--------|
| Description                              | :           |                                    |               |             |            |             |            |        |      |      |        |
| Reboot on Boot Order Change              | :           |                                    |               |             |            |             |            |        |      |      |        |
| Enforce vNIC/vHBA/iSCSI Name             | e: 💌        |                                    |               |             |            |             |            |        |      |      |        |
| Boot Mode                                | : CLega     | acy 💿 Uefi                         |               |             |            |             |            |        |      |      |        |
| Boot Security                            | : 🗆         |                                    |               |             |            |             |            |        |      |      |        |
| WARNINGS:                                |             |                                    |               |             |            |             |            |        |      |      |        |
| If it is not selected, the vNICs/vH      | BAs are sel | ected if they exist, otherwise the | e vNIC/vHBA w | ith the low | est PCIe b | ous scan or | der is use | d.     |      |      |        |
| El El El El El El El El El El El El El E |             | Boot Order                         |               |             |            |             |            |        |      |      |        |
| Add Local Disk                           |             | + - Ty Advanced Filter             | ♠ Export      | 🖶 Print     |            |             |            |        |      |      | ۵      |
| Add Local LUN                            |             | Name                               | Or 🔺          | vNIC/       | Type       | LUN         | WWN        | Slot N | Boot | Boot | Descri |
| Add Local JBOD                           |             | CD/DVD                             | 1             |             |            |             |            |        |      |      |        |
| Add SD Card                              |             | 🚽 Embedded Disk                    | 2             |             |            |             |            |        |      |      |        |
| Add Internal USB                         |             | Embedded Disk Ima                  | age           |             | Primary    | r           |            | 1      |      |      |        |
| Add External USB                         |             |                                    |               |             |            |             |            |        |      |      |        |
| Add Embedded Local LUN                   |             |                                    |               |             |            |             |            |        |      |      |        |
| Add Embedded Local Disk                  |             |                                    |               |             |            |             |            |        |      |      |        |
|                                          |             |                                    |               | Move U      | o 🖡 Mo     |             | Delete     |        |      |      |        |
| Add Local CD/DVD                         |             | Set Lief Boot Parameter            | re            |             |            |             |            |        |      |      |        |
| Add Demote OD/DVD                        |             | Set den Boot Paralliete            | 15            |             |            |             |            |        |      |      |        |

[Add Embedded Local Disk]セクションから適切なオプションを選択します

[Any]が選択されている場合、デフォルトの順序はDisk1、Disk2です

Add Embedded Local Disk

| Туре             | : | Primary      Secondary      Any |  |
|------------------|---|---------------------------------|--|
| Disk Slot Number | : | 1                               |  |

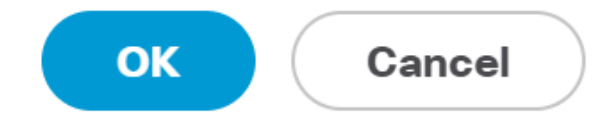

?

| ? ×   |
|-------|
|       |
|       |
|       |
|       |
|       |
|       |
|       |
| incel |
|       |

## 以前に作成したBIOSポリシーをサービスプロファイルに割り当てます

#### Servers / Service Profiles / root / Service Profile M.2\_AHCI

| General Storage Network iSCSI vNICs      | vMedia Policy Boot Order Virtual Machines FC Zones | Policies Server Details CIMC Sessions FSM V |
|------------------------------------------|----------------------------------------------------|---------------------------------------------|
| Actions<br>Change Serial over LAN Policy |                                                    |                                             |
| Change Power Sync Policy                 | BIOS Policy: AHCI                                  | Create BIOS Policy                          |
|                                          | BIOS Policy Instance : org-root/bios-prof-AHCI     |                                             |

以前に作成したストレージプロファイルをサービスプロファイルに割り当てます

| General Storage     | e Network            | iSCSI vNICs     | vMedia Pol | icy Boot Orde      | er Virtual Machines     |
|---------------------|----------------------|-----------------|------------|--------------------|-------------------------|
| Storage Profiles    | Local Disk Confi     | guration Policy | vHBAs      | vHBA Initiator Gro | oups                    |
| Actions             |                      |                 | Storage    | Profile Policy     |                         |
| Modify Storage Prof | ile                  |                 | Name       | :                  | AHCI_SP                 |
|                     |                      |                 | Descript   | tion :             |                         |
|                     |                      |                 | Storage    | Profile Instance : | org-root/profile-AHCI_S |
| Local LUNs Cor      | ntroller Definitions | Security Polic  | cy Faults  | 3                  |                         |
| Advanced Filter     | 🕈 Export 🛛 🖶 Pr      | int             |            |                    |                         |
| Name                |                      |                 |            |                    |                         |

## AHCIモードの組み込みPCHコントローラのUCSMビュー

| General Inventory                       | Virtual Machines | Installed Firmv | vare CIMC Sessions | SEL Logs   | VIF Paths Healt | h Diagnostics | Faults | Events | FSM   | Statistics | Temperatures |
|-----------------------------------------|------------------|-----------------|--------------------|------------|-----------------|---------------|--------|--------|-------|------------|--------------|
| Motherboard CIMC                        | CPUs GPU         | s Memory        | Adapters HBAs      | NICs iSCSI | vNICs Security  | Storage       |        |        |       |            |              |
| Controller LUNs                         | Disks            |                 |                    |            |                 |               |        |        |       |            |              |
| + - Te Advanced Filter A Export A Print |                  |                 |                    |            |                 |               |        |        |       |            |              |
| Name                                    |                  | ID              |                    |            | Type            |               |        |        | Subty | pe         |              |
| Storage Controller P                    | CH 1             | 1               |                    |            | PCH             |               |        |        | NA    |            |              |

| General FSM Faults Events Statistics |                        |                                          |              |                                          |
|--------------------------------------|------------------------|------------------------------------------|--------------|------------------------------------------|
| Actions                              | ID                     | : 1                                      | Name         | : Lewisburg SSATA Controller [AHCI mode] |
|                                      | Description            | : Lewisburg SSATA Controller [AHCI mode] |              |                                          |
|                                      | Model                  | : Lewisburg SSATA Controller [AHCI mode] | PID          | : N/A                                    |
|                                      | Revision               | : N/A                                    | Serial       | : LSIROMB-0                              |
| Cancel Storage Operations            | Subtype                | : NA                                     |              |                                          |
|                                      | RAID Support           | : RAID0, RAID1                           | Vendor       | : Intel Corp.                            |
| Unlock Disk                          | OOB Interface Supporte | d: No                                    |              |                                          |
| Unlock For Remote                    | PCIe Address           | : 00:17.5                                | PCI Slot     | :                                        |
| Modify Remote Key                    | Number of Local Disks  | : 2                                      | Rebuild Rate | : N/A                                    |
|                                      | Pinned Cache Status :  | Unknown                                  |              |                                          |

## これは、F2 BIOSメニューのビューです

pSATAがAHCIに設定されていることに注意してください

| LOM and PCIe Slots Confi                                                                                                 | guration         |
|----------------------------------------------------------------------------------------------------|------------------|
| Current Boot Mode<br>SecureBoot Support                                                                                  | UEFI<br>Disabled |
| SWRAID Configuration<br>pSATA SATA OpROM<br>M.2 SATA OpROM                                                               | [AHCI]<br>[AHCI] |
| LOM and PCIe Slots Configuratio                                                                                          | n                |
| <ul> <li>PCIe Slots Inventory Details</li> <li>PCIE Link Speed Configuration</li> <li>PCI OpROM Configuration</li> </ul> |                  |

UEFIポリシーの名前がVMware ESXiであることに注意してください(ブートポリシーで以前に指 定)

| Main Advanced Server Mgmt                                          | Boot Options Save & Exit                       |  |  |  |
|--------------------------------------------------------------------|------------------------------------------------|--|--|--|
| Boot Configuration<br>Setup Prompt Timeout<br>Bootup NumLock State | <mark>3</mark><br>[0n]                         |  |  |  |
| SecureBoot Support<br>Boot Mode<br>CDN Control                     | Disabled<br>[UEFI Mode]<br>[Disabled]          |  |  |  |
| Boot Option Priorities<br>Boot Option #1<br>Boot Option #2         | [VMware ESXi]<br>[UEFI: Built–in EFI<br>Shell] |  |  |  |
| Boot Option #3                                                     | [Disabled]                                     |  |  |  |

### SWRAIDモード

### トールする例です

冗長性を確保するために、RAIDレベルをRAID1に設定したストレージプロファイルを作成します。

| 格 | root      ●     Fault Summary                                                                                            | Properties          |
|---|----------------------------------------------------------------------------------------------------|---------------------|
| ≣ | Create Storage Profile                                                                                                   | ? ×                 |
| ▣ | Name : RAID1 Description :                                                                                               |                     |
|   | LUNS Local Local Adva Name: RAID1 Controller Mode Configuration RAID Protect Configuration: RAID Level : RAID 1 Mirrored | ? ×                 |
|   |                                                                                                    | Cancel<br>OK Cancel |

P-SATAモードをSWRAIDに設定したBIOSポリシーの作成

| BIOS Policy                             |                    | $\times$ |
|-----------------------------------------|--------------------|----------|
| Main Advanced Boot Options Server Manag | gement Events      |          |
| Ty Advanced Filter 🔶 Export 📑 Print     |                    | ₽        |
| BIOS Setting                            | Value              |          |
| Cool Down Time (sec)                    | Platform Default   |          |
| Number of Retries                       | Platform Default   |          |
| Boot option retry                       | Platform Default   |          |
| SAS RAID module                         | Platform Default   |          |
| SAS RAID                                | Platform Default   |          |
| Onboard SCU Storage Support             | Platform Default   |          |
| P-SATA mode                             | LSI SW RAID        |          |
| Power On Password                       | Platform Default   |          |
| IPV6 PXE Support                        | Platform Default   |          |
|                                         |                    |          |
| (±) Ad                                  | d 🗉 Delete 🕕 Info  |          |
|                                         | OK Apply Cancel He | lp       |

## ブートポリシーの作成

## ブートモードをUEFIに設定

[CD/DVDの追加]を選択します

[Add Embedded Local LUN]を選択します

### Create Boot Policy

| Name                         | : | embeddedlun      |
|------------------------------|---|------------------|
| Description                  | : |                  |
| Reboot on Boot Order Change  | : |                  |
| Enforce vNIC/vHBA/iSCSI Name | : |                  |
| Boot Mode                    | : | C Legacy    Uefi |
| Boot Security                |   |                  |

#### WARNINGS:

The type (primary/secondary) does not indicate a boot order presence. The effective order of boot devices within the same device class (LAN/Storage/ISCSI) is determined by PCIe bus scan order. If Enforce vNIC/vHBA/iSCSI Name is selected and the vNIC/vHBA/iSCSI does not exist, a config error will be reported. If it is not selected, the vNICs/vHBAs are selected if they exist, otherwise the vNIC/vHBA with the lowest PCIe bus scan order is used.

| <ul> <li>Local Devices</li> </ul> | Boot Order                                                     |          |
|-----------------------------------|----------------------------------------------------------------|----------|
| Add Local Disk                    | + - Ty Advanced Filter 🛧 Export 🖶 Print                        | ۵        |
| Add Local LUN                     | Name Order - vNIC/vH Type LUN Na WWN Slot Nu Boot Na Boot Path | Descript |
| Add Local JBOD                    | <b>CD/</b> 1                                                   |          |
| Add SD Card                       | Emb 2                                                          |          |
| Add Internal USB                  |                                                                |          |
| Add External USB                  |                                                                |          |
| Add Embedded Local LUN            |                                                                |          |
| Add Embedded Local Disk           |                                                                |          |
| Add CD/DVD                        | 🕈 Move Up 🦂 Move Down 💼 Delete                                 |          |
| Add Local CD/DVD                  | Set Uefi Boot Parameters                                       |          |
| Add Remote CD/DVD                 |                                                                |          |

UEFIブートパラメータの指定

| : embed                                                                                | idedlun                                                                                                    |                                                                                                    |
|----------------------------------------------------------------------------------------|----------------------------------------------------------------------------------------------------|----------------------------------------------------------------------------------------------------|
| : org-roo                                                                              | Modify Uefi Boot Parameters                                                                                                    | ? ×                                                                                                    |
| ge : No<br>ame: Yes                                                                    | Uefi Boot Parameters                                                                                                    |                                                                                                    |
| : Uefi<br>: No<br>does not indi<br>evices within ti<br>Name is select<br>/vHBAs are se | Boot Loader Name : BOOTx64.EFI<br>Boot Loader Path : \EFI\BOOT\<br>Boot Loader Description : Windows                                                                                                    | Cancel                                                                                                    |
| 2                                                                                      |                                                                                                    |                                                                                                    |
|                                                                                        |                                                                                                    |                                                                                                    |
|                                                                                        |                                                                                                    |                                                                                                    |
|                                                                                        | : embed<br>: org-ro<br>:<br>ge : No<br>ame : Yes<br>: Uefi<br>: No<br>does not indi<br>vices within t<br>Name is seled<br>/vHBAs are seled<br>/vHBAs are seled | <pre>     embeddedlun     org=ro     ge i No     mme : Yes     : Uefi     No     does not indi     vices within t Name is select     vHBAs are se     ① rdee     1     2 </pre> Modify Uefi Boot Parameters Boot Loader Name : BOOTx64.EFI Boot Loader Path : \EFI\BOOT\ Boot Loader Description : Windows |

| iSCSI | vNICs   | vMedia Policy | Boot Order      | Virtual Machines | FC Zones | Policies  | Server Details |
|-------|---------|---------------|-----------------|------------------|----------|-----------|----------------|
|       | Policie | S             |                 |                  |          |           |                |
|       | ΘB      | IOS Policy    |                 |                  |          |           |                |
|       |         | BIOS Po       | licy: embeddedl | lun_Bios 🔻       |          | Create Bl | OS Policy      |

以前に作成したストレージプロファイルをサービスプロファイルに割り当てます

| Pr | opertie         | s for: S    | ervice P         | rofile en         | nbedde                          | edlun                |
|----|-----------------|-------------|------------------|-------------------|---------------------------------|----------------------|
| <  | General         | Storage     | Network          | iSCSI vNICs       | vMed                            | lia Policy           |
| S  | Storage Profile | es Loca     | l Disk Configura | ation Policy      | vHBAs                           | vHBA Init            |
| ļ  | Actions         |             |                  | Stor              | age Profile                     | Policy               |
| Ν  | Modify Storag   | e Profile   |                  | Nar<br>Des<br>Sto | ne<br>scription<br>rage Profile | :<br>:<br>Instance : |
| L  | ocal LUNs.      | Controller  | Definitions      | Security Poli     | cy Fau                          | ilts                 |
|    | Advanced F      | ilter 🔶 Exp | oort 📑 Print     |                   |                                 |                      |
| ١  | Name            |             |                  |                   |                                 |                      |
|    | RAID1           |             |                  |                   |                                 |                      |

組み込みのUCSMビュー SWRAIDモードのPCHコントローラ

| General Inventory Virtual Machines Installed | Firmware CIMC Sessio       | ons SEL Logs VIF Path       | s Health Diagnosti | ics Faults Ev | ents FSM        | Statistics Temperatures     | Power |
|----------------------------------------------|----------------------------|-----------------------------|--------------------|---------------|-----------------|-----------------------------|-------|
| Motherboard CIMC CPUs GPUs Memor             | y Adapters HBAs            | NICs ISCSI vNICs            | Security Storage   |               |                 |                             |       |
| Controller LUNs Disks                        |                            |                             |                    |               |                 |                             |       |
| + - Ty Advanced Filter                       |                            |                             |                    |               |                 |                             |       |
| Name                                         | ID                         |                             | Туре               |               | Subty           | /pe                         |       |
| Storage Controller PCH 1                     | 1                          |                             | PCH                |               | NA              |                             |       |
| Storage Controller SAS 1                     | 1                          |                             | SAS                |               | NA              |                             |       |
|                                              |                            |                             |                    |               |                 |                             |       |
| General FSM Faults Events Statistics         |                            |                             |                    |               |                 |                             |       |
| Actions                                      | ID                         | : 1                         |                    | Name          | : Lewisburg SS/ | ATA Controller [SWRAID mode | ə]    |
|                                              | Description                | : Lewisburg SSATA Controlle | er [SWRAID mode]   |               |                 |                             |       |
|                                              | Model                      | Lewisburg SSATA Controlle   | r [SWRAID mode]    | PID           | : N/A           |                             |       |
|                                              | Revision                   | : NA                        |                    | Serial        | : LSIROMB-0     |                             |       |
| Cancel Storage Operations                    | Subtype                    | : NA                        |                    |               |                 |                             |       |
|                                              | RAID Support               | RAID0, RAID1                |                    | Vendor        | Intel Corp.     |                             |       |
| Unlock Disk                                  | OOB Interface Supported    | : No                        |                    |               |                 |                             |       |
| Unlock For Remote                            | PCIe Address               | 00:17.5                     |                    | PCI Slot      | :               |                             |       |
| Modify Remote Key                            | Number of Local Disks      | : 2                         |                    | Rebuild Rate  | · N/A           |                             |       |
|                                              | Discond Conche Status : II | akaowa                      |                    |               |                 |                             |       |
|                                              | Pinned Cache Status : U    | nknown                      |                    |               |                 |                             |       |

これは、F2 BIOSメニューのビューです

pSATAがAHCIに設定されていることに注意してください

| LOM and PCIe Slots Config                                                                                                | uration                        |
|----------------------------------------------------------------------------------------------------|--------------------------------|
| Current Boot Mode<br>SecureBoot Support                                                                                  | UEFI<br>Disabled               |
| SWRAID Configuration<br>pSATA SATA OpROM<br>M.2 SATA OpROM                                                               | [LSI SW RAID]<br>[LSI SW RAID] |
| LOM and PCIe Slots Configuration                                                                                         |                                |
| <ul> <li>PCIe Slots Inventory Details</li> <li>PCIE Link Speed Configuration</li> <li>PCI OpROM Configuration</li> </ul> |                                |

LSI Software RAID Configuration Utility(sSATA)が表示されることに注意してください

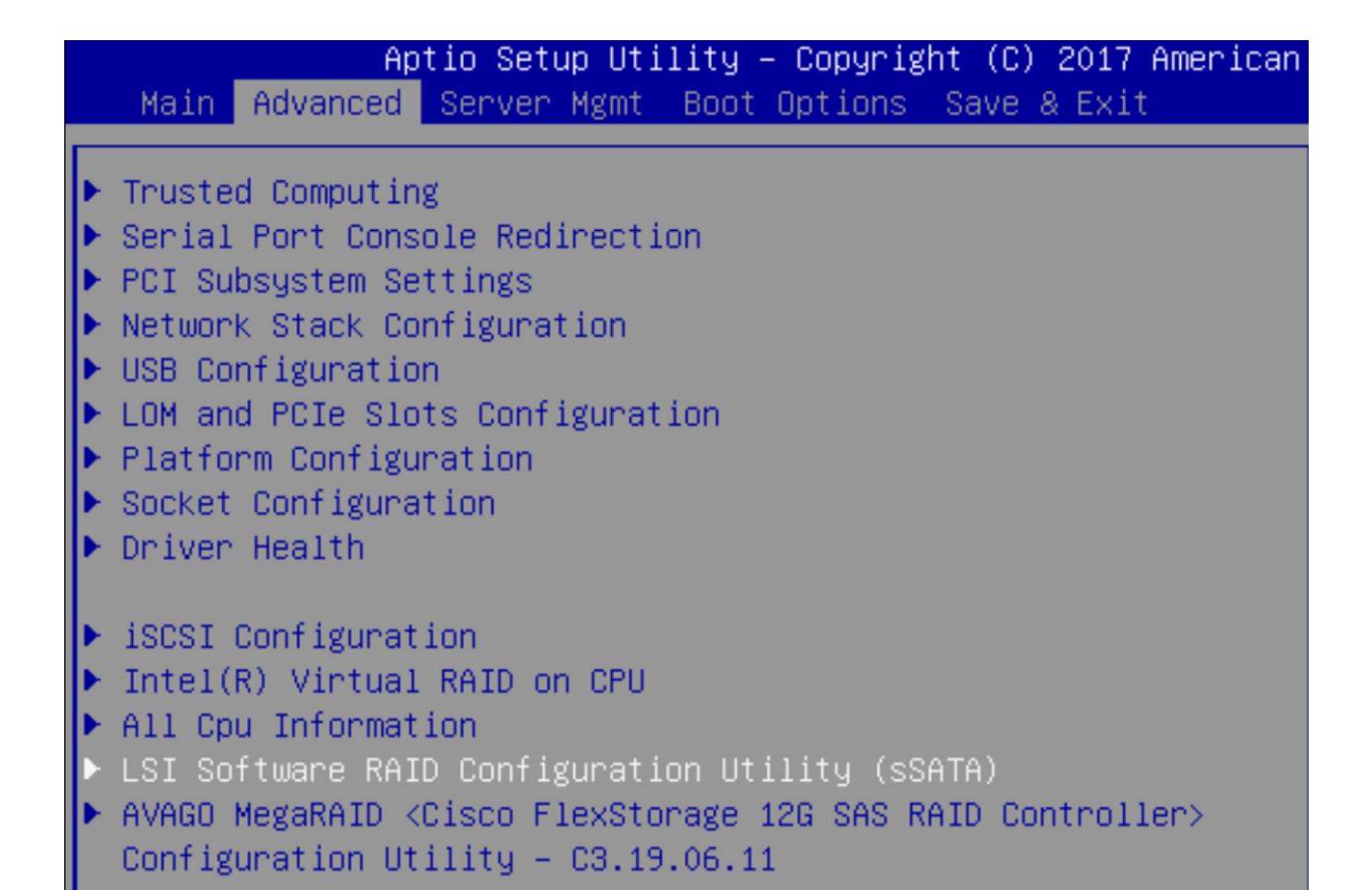

#### BIOSで仮想ドライブがRAID1に設定されていることを確認できます

|   |            | Aptio         | Setup Ut  | ility | - Copyr | right  | (0)   | 2017   | Americ | an M |
|---|------------|---------------|-----------|-------|---------|--------|-------|--------|--------|------|
|   | V          | /intual Drive | e Managem | ent > | Manage  | Vintu  | ial [ | Drive  | Proper | ties |
| I | ▶ Apply Ch | anges         |           |       |         |        |       |        |        | s    |
| l | Select V   | /irtual Drive |           |       | [Vir    | rtual  | Driv  | /e 0:  |        | t    |
| l |            |               |           |       | Mega    | aSRVDO | ), RA | AID1,  |        |      |
| l |            |               |           |       | 222     | .58GB, | Opt   | timal] | ]      |      |
| I | Virtual    | Drive Proper  | rties:    |       |         |        |       |        |        |      |
| I | Virtual    | Drive Name    |           |       | Mega    | aSRVDO | )     |        |        |      |
| I | Target I   | D             |           |       | 0       |        |       |        |        |      |
| I | RAID Lev   | el            |           |       | [RA]    | ID1]   |       |        |        |      |
| I | Virtual    | Drive Status  | \$        |       | [0p1    | timal] |       |        |        |      |
| I | Virtual    | Drive Capac:  | ity (MB)  |       | 2279    | 928    |       |        |        |      |
|   | Segment    | Size          |           |       | [64     | KB]    |       |        |        |      |

Windowsオペレーティングシステムをマップした後、ドライバをインストールするセクションに 移動して、ドライバフォルダの内容をMegaRAIDドライバが埋め込まれた場所に参照します。ス トレージ/インテル/C600-M5/<OS>/

| $\bigcirc$ | 🔏 Windows Setup                                                        | <u> </u> |
|------------|------------------------------------------------------------------------|----------|
|            | Select the driver to install                                           |          |
|            | LSI Embedded MegaRAID (D:\Storage\Intel\C600-M5\W2K16\x64\MegaSR1.inf) |          |
|            | RAID Virtual Device (D:\Storage\Intel\C600-M5\W2K16\x64\nodev.inf)     |          |
|            |                                                                        |          |
|            |                                                                        | 45       |

## 作成した仮想ドライブを検出できるはずです

## [New]をクリックします。

| 🔰 💰 Windows Setup |                      |               |                 |  |
|-------------------|----------------------|---------------|-----------------|--|
| Where do you v    | vant to install Wind | dows?         |                 |  |
|                   |                      |               |                 |  |
| Name              |                      | Total size    | Free space Type |  |
| Drive 2 Una       | llocated Space       | 222.6 GB      | 222.6 GB        |  |
|                   |                      |               |                 |  |
|                   |                      |               |                 |  |
|                   |                      |               |                 |  |
|                   |                      |               |                 |  |
|                   |                      |               |                 |  |
|                   | 24                   | ~             |                 |  |
| * <u>R</u> efresh | Delete               | <u>Format</u> | ₩ N <u>e</u> w  |  |
| Load driver       | 🗐 E <u>x</u> tend    |               |                 |  |

ディスクは、このようにパーティション化し、プライマリパーティションにウィンドウをインス トールできるようにする必要があります。

| Drive   |                         |          | Free space |                |
|---------|-------------------------|----------|------------|----------------|
|         | 2 Partition 1: Recovery | 450.0 MB | 433.0 MB   | Recovery       |
| 🛹 Drive | 2 Partition 2           | 100.0 MB | 95.0 MB    | System         |
| Drive   | 2 Partition 3           | 16.0 MB  | 16.0 MB    | MSR (Reserved) |
| Drive   | 2 Partition 4           | 222.0 GB | 222.0 GB   | Primary        |

## OSがインストールされたら、実際のブート順序でマッピングを確認できます

| Equipment / | Chassis / Ch | nassis 1 / Servers / | Server 7           |               |                |                |              |                     |          |
|-------------|--------------|----------------------|--------------------|---------------|----------------|----------------|--------------|---------------------|----------|
| General     | Inventory    | Virtual Machines     | Installed Firmware | CIMC Sessions | SEL Logs       | VIF Paths      | Health       | Diagnostics         | Faults   |
|             |              |                      |                    | Adapters      | :              | 1              |              |                     | 691      |
|             |              |                      |                    | NICs          | :              | 1              |              |                     | HBA      |
|             |              |                      |                    | Original UUID | :              | 2622df36-0b    | af-42ba-a1   | 07-b04a8fd026       | 58       |
|             |              |                      |                    | (+) Part De   | etails         |                |              |                     |          |
|             |              |                      |                    |               | Connection     | Details        |              |                     |          |
|             |              |                      |                    | (+) Power     | Budget         |                |              |                     |          |
|             |              |                      |                    | ⊖ Boot O      | rder Details   | 5              |              |                     |          |
|             |              |                      |                    | Configured    | Boot Order     | Actual Boot    | Order        |                     |          |
|             |              |                      |                    | There may be  | e a delay of a | few minutes be | fore the act | ual boot order is u | updated. |
|             |              |                      |                    | + - + E       | Export  🖶 Pri  | nt             |              |                     |          |
|             |              |                      |                    | Name          |                |                |              |                     |          |
|             |              |                      |                    | ▼ OnboardH    | DDAny          |                |              |                     |          |
|             |              |                      |                    | (1) Win       | dows Boot Ma   | anager         |              |                     |          |
|             |              |                      |                    | ▼ OnboardH    | DDAny          |                |              |                     |          |
|             |              |                      |                    | (2) Win       | idows          |                |              |                     |          |

実際のブート順序のパラメータは、BIOSのブートオプションのパラメータと同じであることに注 意してください Main Advanced Server Mgmt Boot Options Save & Exit

Boot Configuration Setup Prompt Timeout Bootup NumLock State

SecureBoot Support Boot Mode CDN Support for VIC

Boot Option Priorities Boot Option #1 Boot Option #2 Boot Option #3 3 [On]

Disabled [UEFI Mode] [Disabled]

[Windows Boot Manager] [Windows] [UEFI: Built-in EFI Shell]

クリーンアップ

別のOSをインストールする場合、またはコントローラをAHCIモードに移行する場合は、ディス クをスクラブする必要があります。

これを行うには、スクラブポリシーを[Service Profile]に適用し、[Disk Scrub]を[yes]に設定してか ら、スクラブを有効にするためにサービスプロファイルの関連付けを解除します。

| Actions     Properties       Delete     Name     : diskscrub       Show Policy Usage     Description     : |                     |            |  |
|----------------------------------------------------------------------------------------------------|---------------------|------------|--|
| Delete                                                                                                    | Name                | diskscrub  |  |
| Show Policy Usage                                                                                          | Description         |            |  |
| Use Global                                                                                                 | Owner               | Local      |  |
|                                                                                                    | Disk Scrub          | No • Yes   |  |
|                                                                                                    | BIOS Settings Scrub | ● No ◯ Yes |  |
|                                                                                                    | FlexFlash Scrub     | ● No ◯ Yes |  |

サービスプロファイルの関連付けが解除されると、ドライブの状態が[Unconfigured Good]に変わります。

| uipment / Cha | assis / Chas   | sis 1 / Servers / | Server 7       |                 |            |                |               |             |      |
|---------------|----------------|-------------------|----------------|-----------------|------------|----------------|---------------|-------------|------|
| General       | Inventory      | Virtual Machines  | Installed Firm | nware CIMC Se   | ssions SE  | EL Logs VIF Pa | ths Health    | Diagnostics | Fau> |
| Motherboard   | CIMC           | CPUs GPUs         | Memory         | Adapters HBAs   | NICs       | iSCSI vNICs    | Security Stor | age         |      |
| Controller    | LUNs Dis       | sks               |                |                 |            |                |               |             |      |
| + - T/ Ac     | dvanced Filter | 🔶 Export 🛛 🖶 Pri  | nt             |                 |            |                |               |             | ۵    |
| Name          | Size (MB)      | ) Serial          | Operab         | bility Drive St | ate        | Presence       | Technolog     | y Bootable  |      |
|               |                |                   |                |                 |            |                |               |             |      |
| Disk 1        | 228036         | 1710170           | 8379C Operah   | lo Unonfu       | urod Good  | Equipped       | 000           | Linkonun    |      |
|               | 220550         | 1713170           | 00750 Operab   | unconng         | juleu Goou | Equipped       | 55D           | Unknown     |      |

M.2 SSDはSWRAIDモードでのみスクラビングでき、AHCIではスクラビングできません。

## 確認

現在、この設定に使用できる確認手順はありません。

# トラブルシュート

現在のところ、この設定に関する特定のトラブルシューティング情報はありません。